## Пошаговая инструкция по установке PMControlling.

Дистрибутивы доступны по адресу: https://disk.yandex.ru/d/qYw1UhQIQeZI1w пароль: предоставляется по запросу

Перед процедурой установки необходимо загрузить архив «Soft» и разархивировать на локальный диск компьютера с установленным PostgreSQL v 12 или выше.

Архив Soft состоит:

| Название файла              | Назначение файла                                        |
|-----------------------------|---------------------------------------------------------|
| ASU.bak                     | резервная копия базы данных, предоставляется по запросу |
| Установка PMControlling.sql | скрипт с настройками базы данных                        |
| Alias.cfg                   | конфигурационный файл                                   |
| borIndmm.dll                | исполняемая библиотека                                  |
| CSExUtil.dll                | исполняемая библиотека                                  |
| Designer.dll                | исполняемая библиотека                                  |
| Mail.dll                    | исполняемая библиотека                                  |
| PMAccessEditor.exe          | приложение                                              |
| PMControlling.exe           | приложение                                              |
| PMJobManager.exe            | приложение                                              |
| PMReportEditor.exe          | приложение                                              |
| PMReportViewer.exe          | приложение                                              |
| PMServiceManager.exe        | приложение                                              |
| Primavera.dll               | исполняемая библиотека                                  |
| ReportFunction.dll          | исполняемая библиотека                                  |
| Schema.xml                  | файл схемы конфигурации                                 |
| SchemaMain.xml              | файл схемы конфигурации                                 |
| Service.dll                 | исполняемая библиотека                                  |

## Процедура установки:

- 1. Восстановление резервной копии базы данных ASU.bak.
- 2. После успешного восстановления базы данных необходимо открыть скрипт «Установка PMControlling.sql» из загруженного архива.

## Настройка PMControlling.

Войти в директорию PMControlling в распакованном архиве и открыть в текстовом редакторе файл «Alias.cfg».

Ввести в строке «SERVER NAME=» адрес сервера после знака равно без пробелов, на котором развернута база данных ASU (пример строки: SERVER NAME=localhost):

```
DRIVER NAME=POSTGRE
1
2
3 DATABASE NAME=ASU
4 SERVER NAME=
5
6
7
  USER NAME=sa
8 OPEN MODE=READ/WRITE
9 SCHEMA CACHE SIZE=32
10 BLOB EDIT LOGGING=
11 LANGDRIVER=an1cyrr
12 SQLQRYMODE=SERVER
13 SQLPASSTHRU MODE=SHARED AUTOCOMMIT
14 DATE MODE=1
15 SCHEMA CACHE TIME=-1
16 MAX QUERY TIME=900
17 MAX ROWS=-1
18 BATCH COUNT=200
19 ENABLE SCHEMA CACHE=false
20 SCHEMA CACHE DIR= 'c:\temp'
21 HOST NAME=
22 APPLICATION NAME=
23 NATIONAL LANG NAME=
24 ENABLE BCD=FALSE
25 TDS PACKET SIZE=8192
26 BLOBS TO CACHE=512
27 BLOB SIZE=32
```

Сохранить отредактированный файл Alias.cfg

## Вход в приложения.

Открыть приложение «PMServiceManager.exe» из директории PMControlling распакованного архива, и войти с логином «PMAdmin» и паролем «PMAdmin»:

| Подключение к БД 🛛 🗙 |            |  |
|----------------------|------------|--|
| Пользователь         | PMAdmin    |  |
| Пароль               | ******     |  |
| 🖌 ОК                 | Х Отменить |  |

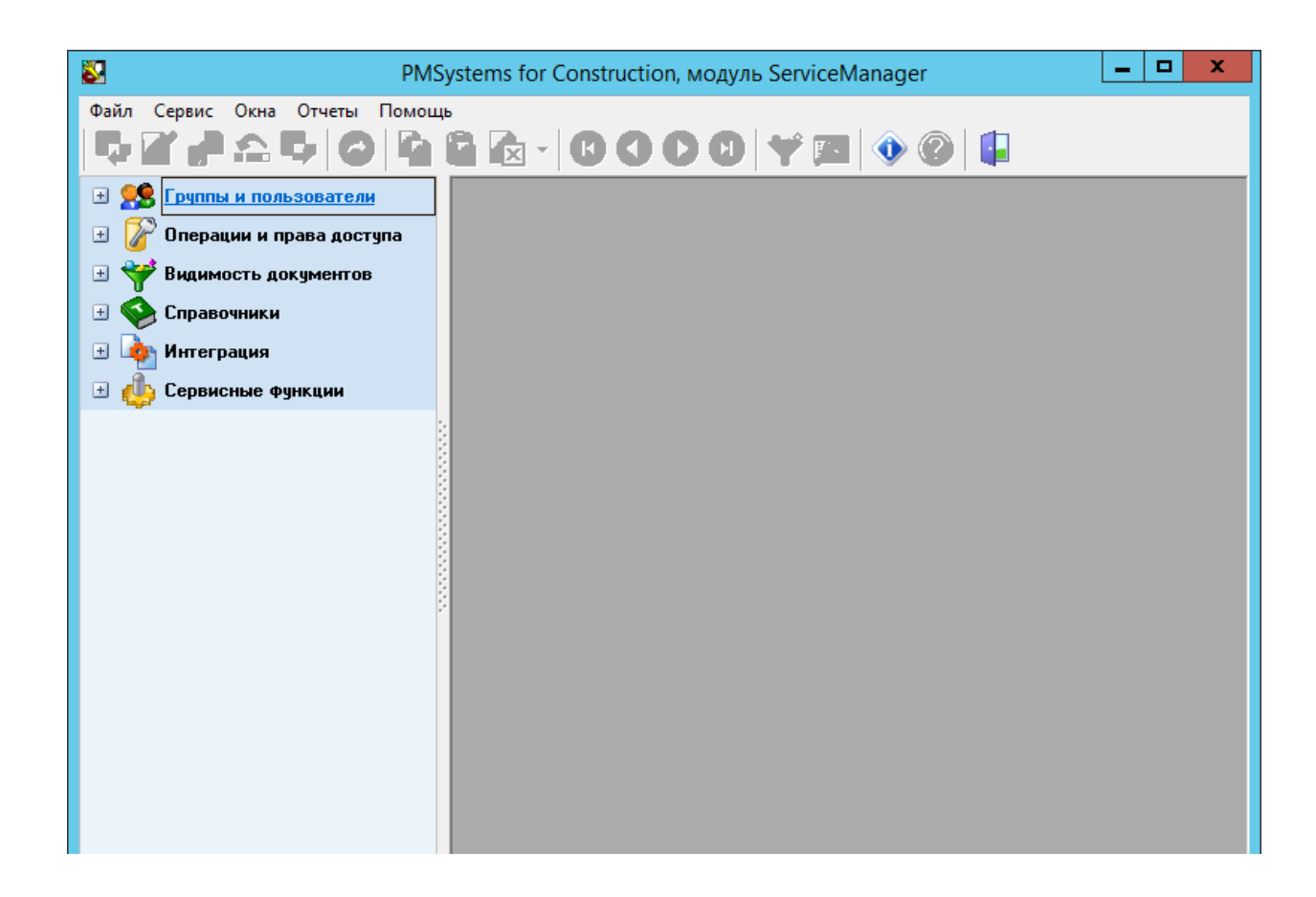

Открыть приложение «PMControlling.exe» из директории PMControlling распакованного архива, и войти с логином «PMSystem» и паролем «PMSystem»:

| Подключение к БД 🛛 🗙 |          |  |
|----------------------|----------|--|
| Пользователь         | PMSystem |  |
|                      | Стменить |  |
|                      |          |  |

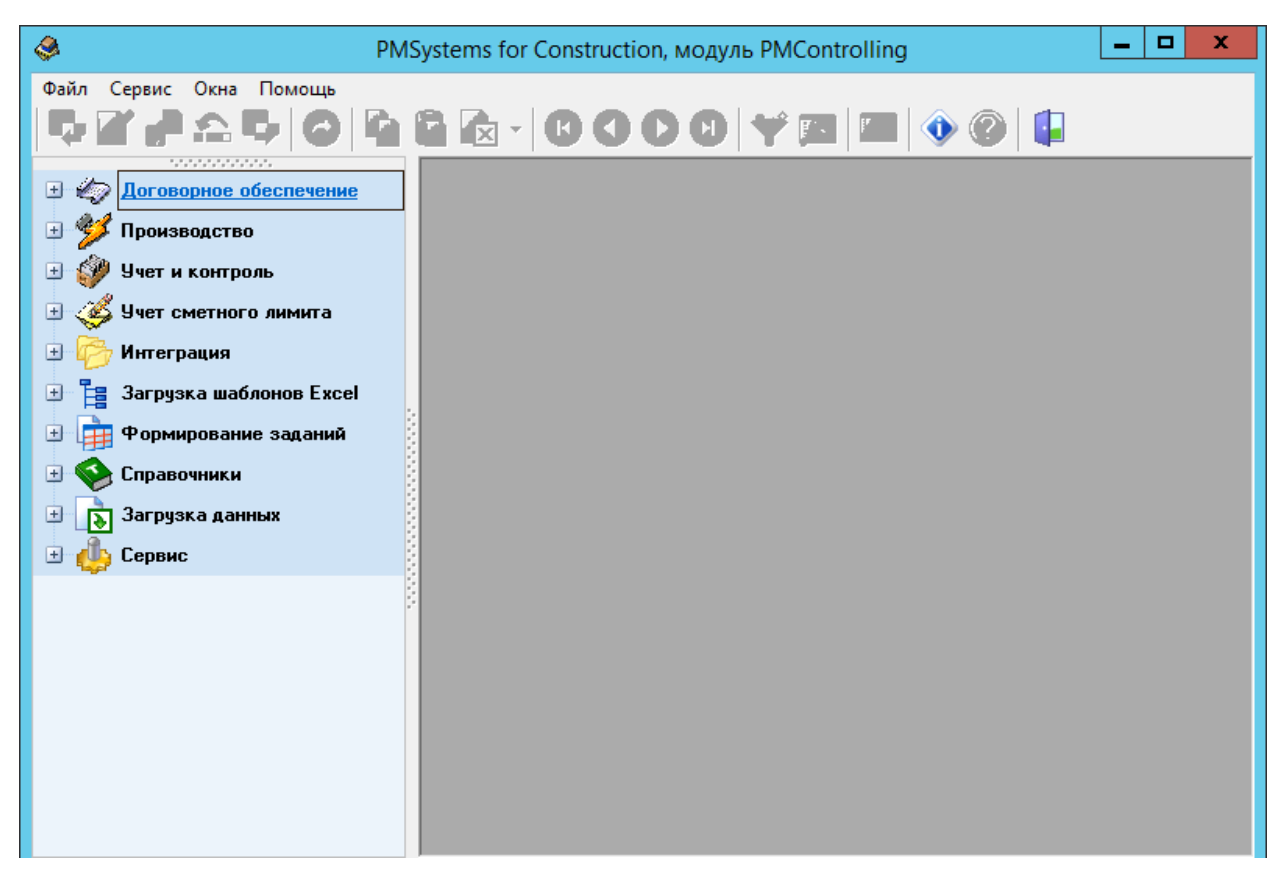

Вход в приложения должен осуществляться без ошибок.